## **FICHE PRATIQUE 1**

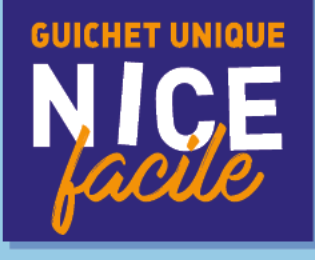

# CRÉATION D'UNE FICHE FAMILLE

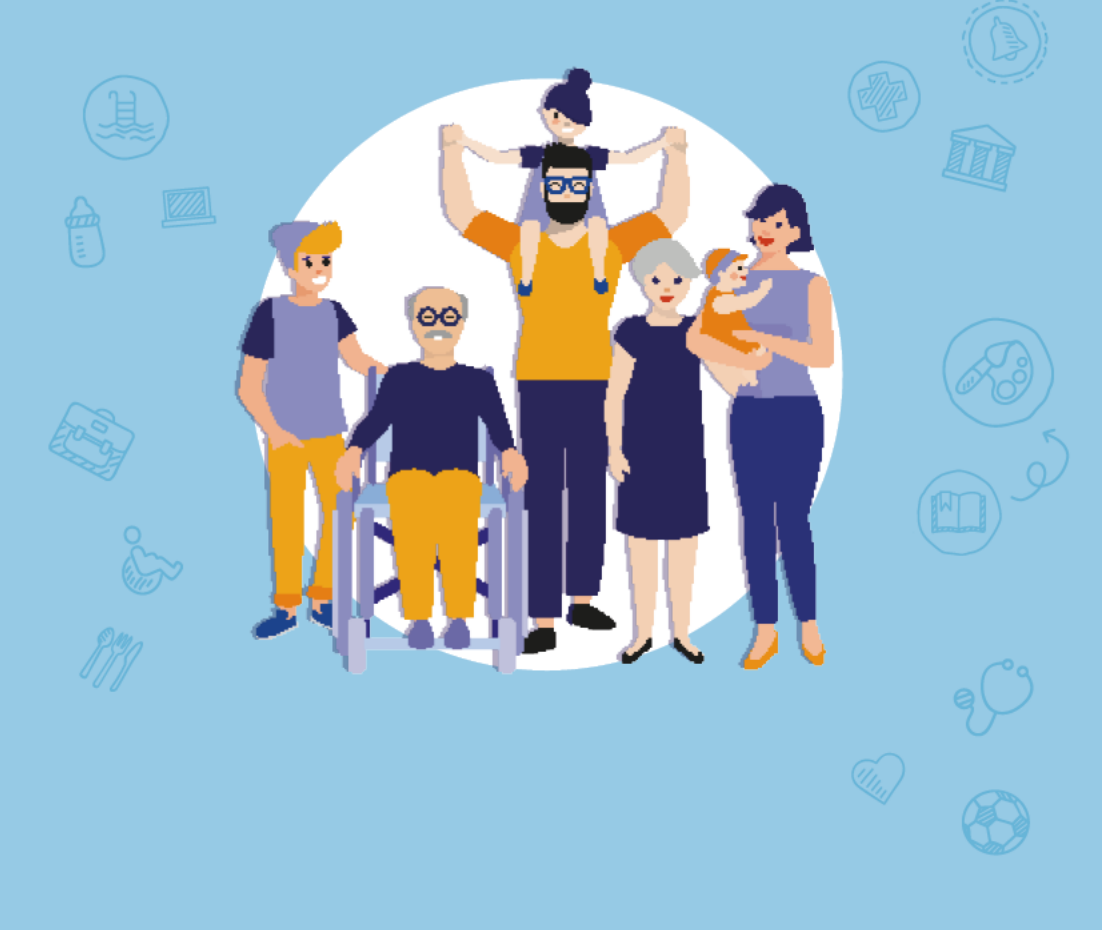

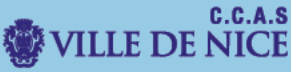

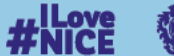

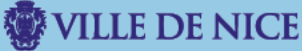

Ce document a pour but de vous guider dans la démarche de création d'une fiche famille depuis le Portail Familles.

I. Dirigez-vous vers le Portail Familles.

Rendez-vous sur le site familles.nice.fr

Vous serez redirigé vers le Portail Familles de la Ville de Nice.

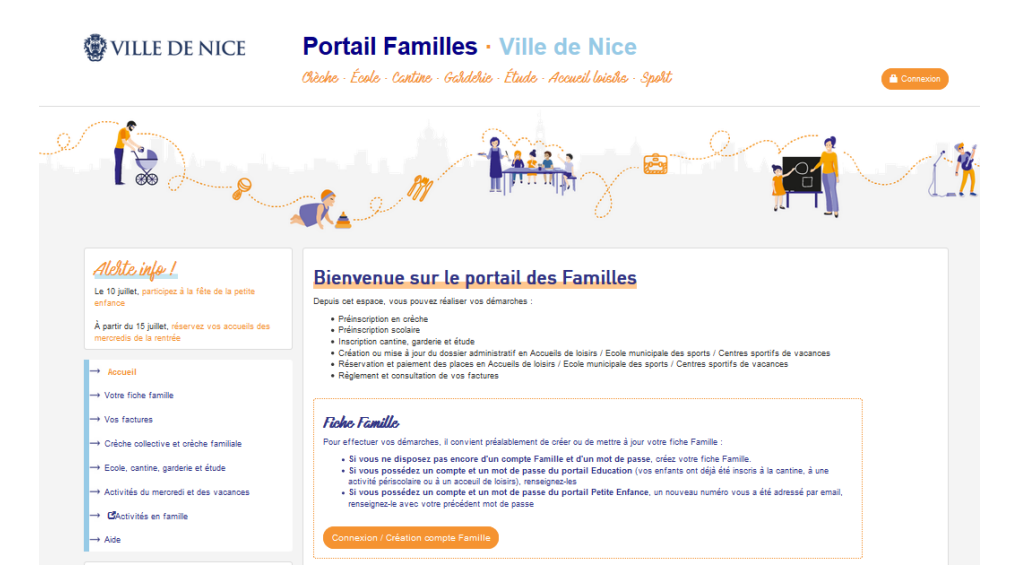

A ce stade, vous n'avez pas encore de **numéro de famille.** Sélectionnez donc l'option **« Connexion/Création de Fiche Famille »**.

Fiche, Famille

Pour effectuer vos démarches, il convient préalablement de créer ou de mettre à jour votre fiche Famille :

- Si vous ne disposez pas encore d'un compte Famille et d'un mot de passe, créez votre fiche Famille.
- Si vous possédez un compte et un mot de passe du portail Education (vos enfants ont déjà été inscris à la cantine, à une activité périscolaire ou à un acceuil de loisirs), renseignez-les
- Si vous possédez un compte et un mot de passe du portail Petite Enfance, un nouveau numéro vous a été adressé par email, renseignez-le avec votre précédent mot de passe

Connexion / Création Fiche Famille

### Puis « Créer un Compte Famille ».

### Créer une fiche Famille

Afin de bénéficier des services proposés, par la Ville de Nice, vous devez créer votre compte Famille.

Créer votre compte famille

## **Etape 1** Renseignez le formulaire (les informations suivies d'un astérisque sont obligatoires).

## Création de ma fiche famille

Informations and Information

### ETAPE 1 : SAISIE DU(DES) RESPONSABLE(S) LÉGAL(AUX)

Afin d'utiliser les services proposés par le portail de votre ville, vous devez créer une fiche Famille. Pour ce faire, il vous suffit de compléter le formulaire ci-dessous et de suivre les étapes d'inscription.

Si vous possédez déjà une fiche Famille, merci de vous identifier pour accéder à votre espace.

| Célibataire<br>FAMILLE D'ACCUEIL | ~<br>      | □ Nouvel arrivant dans la c                                | ommune                                                                                                    |                                                                                                    |                                                                                                    |
|----------------------------------|------------|------------------------------------------------------------|----------------------------------------------------------------------------------------------------|----------------------------------------------------------------------------------------------------|----------------------------------------------------------------------------------------------------|
| FAMILLE D'ACCUEIL                |            |                                                            |                                                                                                    |                                                                                                    |                                                                                                    |
|                                  | Ľ          |                                                            |                                                                                                    |                                                                                                    |                                                                                                    |
| ) Oui 🔿 Non                      |            |                                                            |                                                                                                    |                                                                                                    |                                                                                                    |
| itoire)                          |            | Responsable légal 2 (facu                                  | ıltatif)                                                                                                    |                                                                                                    |                                                                                                    |
|                                  | ~          | Civilité *                                                 |                                                                                                    |                                                                                                    | ~                                                                                                    |
|                                  |            | Nom *                                                      |                                                                                                    |                                                                                                    |                                                                                                    |
|                                  |            | Prénom 1 *                                                 |                                                                                                    |                                                                                                    |                                                                                                    |
|                                  |            | Prénom 2                                                   |                                                                                                    |                                                                                                    |                                                                                                    |
|                                  | ~          | Qualité *                                                  |                                                                                                    |                                                                                                    | ~                                                                                                    |
|                                  | j/mm/aaaa] | Date de naissance *                                        |                                                                                                    | [jj/mm/aaaa]                                                                                                    |                                                                                                    |
|                                  |            |                                                            |                                                                                                    |                                                                                                    |                                                                                                    |
| Famille                          |            |                                                            |                                                                                                    |                                                                                                    |                                                                                                    |
|                                  | Com        | Votre mot de passe est stric<br>porter au minimum 8 caract | tement confidentiel<br>ères, dont au moins                                                                                       | . Afin d'accroitre la sécuri<br>s 1 majuscule, 1 minuscu                                                                                                    | té, celui-<br>le et 1 ch                                                                                                    |
|                                  |            |                                                            |                                                                                                    |                                                                                                    |                                                                                                    |
|                                  | ttoire)    | toire)                                                     | toire)  Responsable légal 2 (facularité *  Nom *  Prénom 1 *  Prénom 2  Qualité *  Baille  Famille  Qualité au minimum 8 caracte | toire) Responsable légal 2 (facultatif) Civilité * Civilité * Civilité * Prénom 1* Prénom 1* Cualité * Cualité * Cua | toire) Responsable légal 2 (facultatif) Civilité * Civilité * Prénom 1* Prénom 1* Cualité * Cualité * Cual |

Une fois rempli, choisissez « Continuer à l'étape suivante » en bas droite.

**Etape 2** Vérifiez les informations mentionnées sur le récapitulatif avant de cliquer sur « **Confirmer votre inscription** ».

## Création de ma fiche famille

### ETAPE 2 : RÉCAPITULATIF DE VOTRE FICHE FAMILLE

| Responsable légal 1 (obli      | igatoire)                     |                               | Responsable légal 2 (facu                     | ıltatif)                                                 |
|--------------------------------|-------------------------------|-------------------------------|-----------------------------------------------|----------------------------------------------------------|
| Situation famille              | Célibataire                   |                               | Le second responsable                         | légal n'a pas été renseigné.                             |
| Catégorie famille              | MONOPARENTALE                 |                               | Vous pouvez en déclarer un<br>en bas de page. | en cliquant sur le bouton "Revenir a l'étape précédente" |
| La famille habite dans la      | commune *                     |                               |                                               |                                                          |
| Nombre d'enfant(s) à<br>charge | 0                             |                               |                                               |                                                          |
| Nombre d'enfant(s)             | 0                             |                               |                                               |                                                          |
|                                |                               |                               |                                               |                                                          |
| Liste du/(des) enfant(s)       |                               |                               |                                               |                                                          |
| 🕜 Vous pouvez ajouter aut      | ant d'enfants que vous souhai | tez en cliquant sur le bouton | "Ajouter un enfant".                          |                                                          |
| Une fois votre fiche Famille   | complète, vous pouvez passe   | r à l'étape suivante.         |                                               |                                                          |
|                                |                               |                               |                                               | Ajouter un enfant                                        |
|                                |                               |                               |                                               |                                                          |
|                                |                               |                               |                                               |                                                          |
| Annuler l'inscript             | ion                           | Revenir à l'étap              | e précédente                                  | Confirmer votre inscription                              |
| Annuler l'inscript             | ion                           | Revenir à l'étap              | e précédente                                  | Confirmer votre inscription                              |

## **Etape 3** Sur la page suivante nous vous informons que votre **Fiche Famille a bien été créée**. Vous devrez alors procéder à **l'activation de votre compte**.

### ETAPE 3 : CONFIRMATION

Félicitations, votre fiche Famille a bien été créée.

Vous allez recevoir un e-mail de confirmation contenant vos identifiants de connexion. Ce dernier vous sera utile pour activer votre compte sur le portail.

Toute l'équipe Maelis Portail vous remercie.

### II. Activez votre Compte Famille

Connectez -vous à votre **boite mail**, et ouvrez le **mail** provenant de **Famille**. Finalisez l'**activation** de votre **compte** en cliquant sur **« cliquer sur ce lien ».** 

#### Votre fiche Famille Confirmation de création

#### Madame

Votre fiche Famille a été créée avec succès le 17/08/2021. Vous pouvez modifier à tout moment certaines de vos informations en vous connectant sur le portail.

Afin de valider la création de votre fiche Famille, veuillez cliquer sur ce lien.

Pour accéder à votre fiche Famille en ligne, votre identifiant est le suivant :

• Identifiant (numéro fiche Famille) :

NB : Ils sont strictement personnels et confidentiels.

Ce message a été envoyé automatiquement, merci de ne pas y répondre.

## Une **nouvelle fenêtre** apparait, en vous confirmant que votre **compte sur le Portail Familles** est désormais **activé et fonctionnel**.

### ACTIVATION DE LA FICHE FAMILLE

Votre fiche Famille a bien été activée.

Vous pouvez dès à présent vous identifier et accéder aux services proposés par le portail.

S'identifier

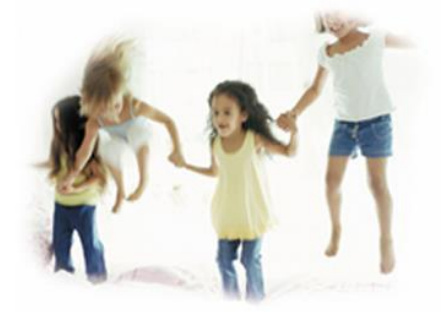

III. Connectez-vous à votre espace. Cliquez sur le bouton « connexion », en haut et à droite de la page.

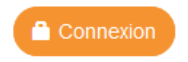

Renseignez le « **code famille** » ainsi que le « **mot de passe** » que vous avez renseigné lors de la création de votre fiche famille.

| Code Famille * |           |
|----------------|-----------|
| Mot de passe * |           |
| mor de passe   |           |
|                |           |
| Se             | connecter |

### Une fois identifié, vous pourrez réaliser les démarches suivantes :

Depuis cet espace, vous pouvez réaliser vos démarches :

- Pré-inscription en crèche
- Pré-inscription scolaire
- · Inscription cantine, garderie et étude
- · Création ou mise à jour du dossier administratif en Accueils de loisirs / Ecole municipale des sports / Centres sportifs de vacances
- Réservation et paiement des places en Accueils de loisirs / Ecole municipale des sports / Centres sportifs de vacances
- · Règlement et consultation de vos factures